## วิธีการชำระเงิน

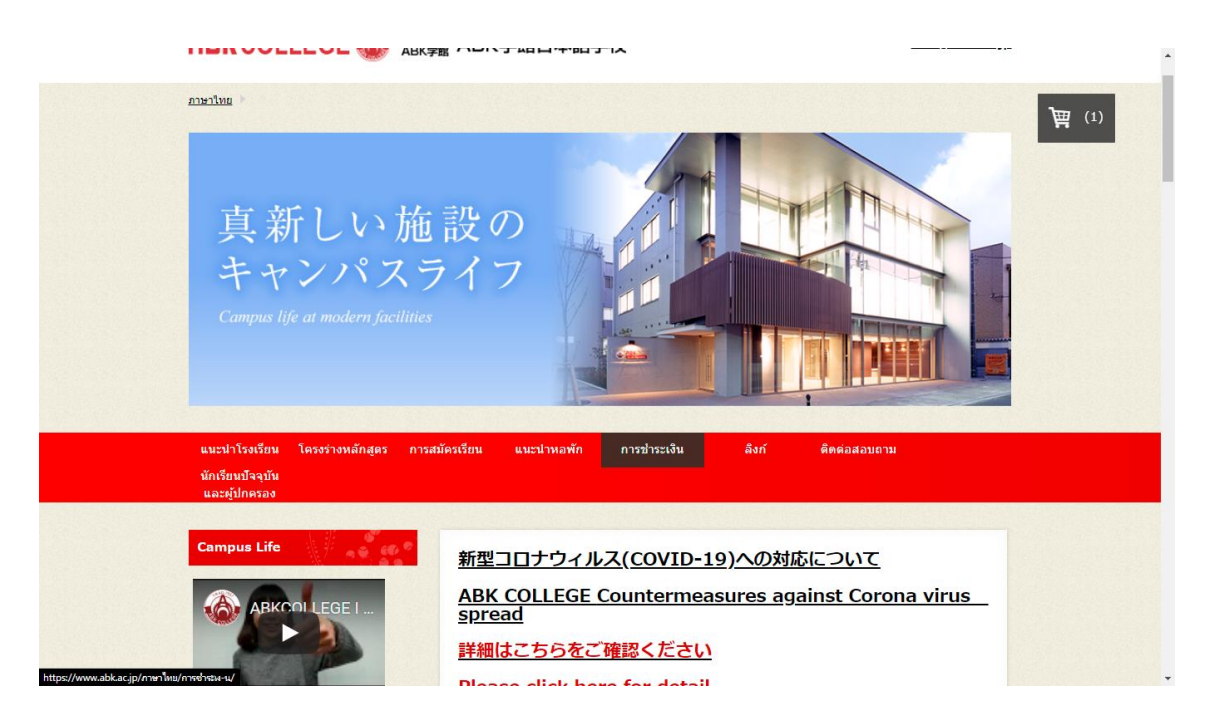

1) เข้าไปที่หน้า<u>โฮมเพจ</u> ABK COLLEGE (<u>www.abk.ac.jp</u>) แล้วเลือก "การชำระเงิน"

2) ที่หน้า "การชำระเงิน" กดเลือก"การชำระเงินผ่านทาง Flywire"

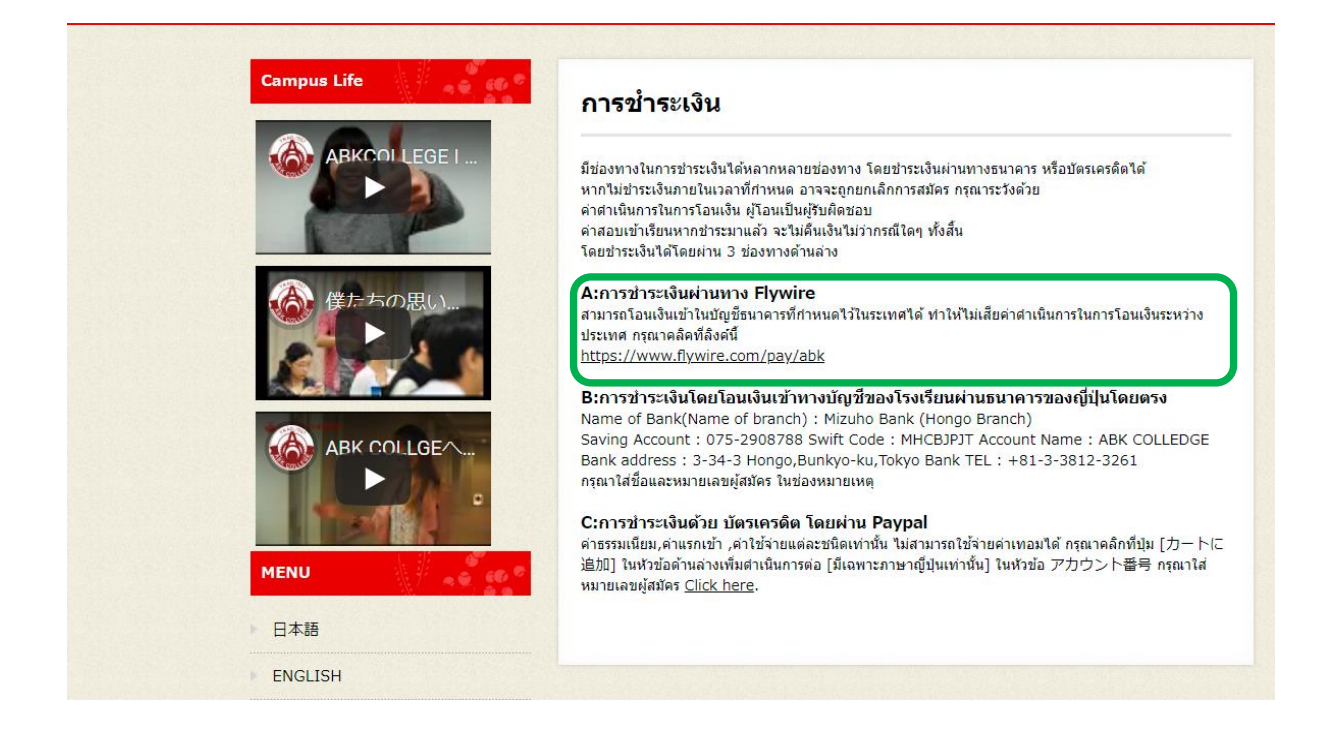

3) กดเลือกประเทศไทย (สามารถเปลี่ยนภาษาได้ที่มุมขวาบน)

|                 |                                 |               |                          | Contact Help Lo     | ig in 🔞 English 🗸 |
|-----------------|---------------------------------|---------------|--------------------------|---------------------|-------------------|
| 1. Payment Info | 2. Payment method               | 3. Payer Info | 4. Info for the receiver | 5. Review & Confirm | 6. Make payment   |
|                 |                                 |               |                          |                     |                   |
|                 |                                 | Your          | payment                  |                     |                   |
| ſ               | The payment will c              | ome from      | 1                        |                     |                   |
| l               | Country or region *<br>Thailand |               | ]                        | ~                   |                   |
|                 | ABK College receiv              | es            |                          |                     |                   |
|                 | Leave fields blank where no     | applicable    |                          |                     |                   |
|                 | ¥ Admission Fee * 0             |               |                          |                     |                   |
|                 | ¥ Course Fee *                  |               |                          |                     | D AN              |

4) เลื่อนลงมาด้านล่างสุดตรงหัวข้อ Other ใส่จำนวนเงิน<u>1,500 เยน</u> ลงไป แล้วกด NEXT

| ¥ | 0                                                                                                    |  |
|---|----------------------------------------------------------------------------------------------------|--|
|   |                                                                                                    |  |
| ¥ | Registration Fee *<br>O                                                                                            |  |
|   |                                                                                                    |  |
| ¥ | Room Fee *<br>O                                                                                                    |  |
|   |                                                                                                    |  |
| ¥ | JLPT Fee *<br>O                                                                                                    |  |
|   |                                                                                                    |  |
| ¥ | EJU fee *<br>0                                                                                                    |  |
|   |                                                                                                    |  |
| ¥ | Online EJU Class 1*<br>O                                                                                           |  |
|   |                                                                                                    |  |
| ¥ | 0ther*<br>1,500                                                                                                    |  |
|   |                                                                                                    |  |
|   | Total: <b>¥1,500</b>                                                                                               |  |
|   |                                                                                                    |  |
|   | Amount will be formatted in the destination currency, in this case Japanese Yen. i.e. 10,000 for ten thousand JPY. |  |
|   | NEXT $ ightarrow$                                                                                                  |  |
|   |                                                                                                    |  |

5) เลือกวิธีชำระเงิน แนะนำว่าจ่ายผ่านบัตรเครดิตหรือ เดบิตจะง่ายที่สุด (อันที่2หรือ3)

เงินไทยที่แสดง จะตามอัตราแลกเปลี่ยนในวันนั้นๆ อาจจะต่ำกว่าหรือสูงกว่าในภาพ

|       | Select your preferred payment me                                                                   | ethod  |       |
|-------|----------------------------------------------------------------------------------------------------|--------|-------|
|       | $\overset{c}{\overset{b}{\overset{b}{\overset{b}{\overset{b}{\overset{b}{\overset{b}{\overset{b}{$ | Ľ      |       |
| 1     | Domestic Bank Transfer in Thai Baht (THB)<br><b> \$437.00</b>                                      | SELECT |       |
| More  | info 🗸                                                                                             |        |       |
| 55    | 3CB Credit Card in THB<br><b>\$450.00</b>                                                          | SELECT |       |
| Sup   | info ×                                                                                             |        |       |
|       | Debit/Credit in THB                                                                                |        |       |
| Supj  | ₿450.00<br>orts: ₩54                                                                               | SELECT |       |
| Iwant | a nav in another currency.                                                                         |        | ראר כ |

6) กดเลือกจ่ายผ่านบัตรเครดิต ใส่ข้อมูลผู้จ่าย แล้วกด NEXT

| 1. Payment Info | 2. Payment method      | 3. Payer Info | 4. Info for the receiver         | 5. Review & Confirm   | 6. Make payment |
|-----------------|------------------------|---------------|----------------------------------|-----------------------|-----------------|
|                 |                        |               |                                  |                       |                 |
|                 |                        |               |                                  |                       |                 |
|                 |                        | Payer in      | formation                        |                       |                 |
|                 | (*) required field     |               |                                  |                       |                 |
|                 | Email *                |               | First name *                     |                       |                 |
|                 | Middle name            |               | Family name *                    |                       |                 |
|                 |                        |               |                                  |                       |                 |
|                 | Address 1*             |               | Address 2                        |                       |                 |
|                 | City *                 |               | State / Province / Regio         | n                     |                 |
|                 | Zip code / Postal Code |               | + 66 V Phone number              | ۲ <sup>*</sup>        |                 |
|                 |                        |               | Receive text notificat<br>status | tions on your payment | U VIVI          |

7) เลือกstudent ตรงเลขนักเรียนให้ใส่ 1111111 (1แปดตัว) ใส่ข้อมูลนักเรียน แล้วกด NEXT

| Information                                      | for ABK College         |  |
|--------------------------------------------------|-------------------------|--|
| (*) required field                               |                         |  |
| Contact Information                              |                         |  |
| The person filling out this form is *<br>Student | nStudent                |  |
| Student Number of Reference Number*              | First Name *            |  |
| Middle Name                                      | Last Name *             |  |
| Date of Birth                                    | Student Email Address * |  |
|                                                  |                         |  |

8) ใส่ข้อมูลบัตรเครดิต แล้วกดpay

| You send to Flywire           |   |                      |     |   | ABK College receives                        |
|-------------------------------|---|----------------------|-----|---|---------------------------------------------|
| φ <b>4</b> 50.00              |   | <del>-</del>         |     |   | ∓ 1,500<br>.ů.                              |
| Flywire is waiting to         |   | · · · · ·            |     |   |                                             |
| receive your funds.           |   |                      |     |   |                                             |
|                               |   |                      |     |   | Add this payment to your<br>Flywire account |
| Payment details               |   |                      |     |   | ADD PAYMENT                                 |
| Cardholder's name             |   | Cardholder's surname |     |   |                                             |
|                               |   |                      |     |   | Manage your payment                         |
| Card number                   | = | Expiry date (MM/YY)  | CVV | 0 | Edit payment details                        |
| Save card for future navments |   |                      |     |   | SMS notifications                           |
|                               |   |                      |     |   | Change payment method                       |
|                               |   |                      |     |   |                                             |